# **UUINTEK** 优稳

# UW2103 通用一体式控制器说明书

#### 安全注意标志

在阅读手册时会出现以下标志,分别表示"危险"、"注意"

危险 / 使用、操作不当,可能发生危险情况或发生人身伤亡事故。

**注 意:** 提醒使用者应该注意的特别内容或重要内容。

#### 第一章 概 述

感谢您使用通用一体式控制器。目前,UW2100通用一体式控制器推出了以下产品:

UW2101——总线型智能控制器

UW2102——网络型智能控制器

UW2103——通用型智能控制器

UW2132——通讯服务器

UW2133——GSM 无线通讯模块

本手册提供用户关于 UW2103 通用型智能控制器的安装、运行、 用户编程、异常诊断等方面的使用方法。为确保仪表的稳定运行,在 使用之前,请仔细阅读本手册。

通用一体式控制器主要功能如下:

①选嵌入式操作系统,解释运行 IEC61131-3FBD;

②本模块集成6模入,2模出,12可配选数入数出;

③ 支持 2 路 RS485 通讯,支持主从 MODBUS-RTU 协议;

④ 内置实时时钟,支持总线同步;

⑤ 可选支持以太网(百兆)或无线通讯。

⑥ 可选支持以太网(百兆)或 GSM 无线通讯。

## 第二章 技术指标

① 模拟量输入: 0~20mA、4~20mA、Pt1000、Pt100、B、E、
J、K、S、T、R、N、0~100mV 等多种信号的输入,精度 0.2%F.S.,
自带热电偶冷端补偿(精度 2 度);

② 模拟量输出: 支持 0~20mA, 4~20mA 的输出, 精度 0.5% F.S.;

③ 数字量输入:支持计数器(仅限 UD01、UD02 通道)、电平 信号输入,高电平 10~36V,低电平小于 4V;频率输入最高 30KHz;

④ 数字量输出:支持 PWM 输出 ( 仅限 UD11、UD12 通道 )、 限流 25mA 的电源输出。;

⑤ 软件运行最小周期 80ms;

## 第三章 安装及拆卸

① 导轨安装

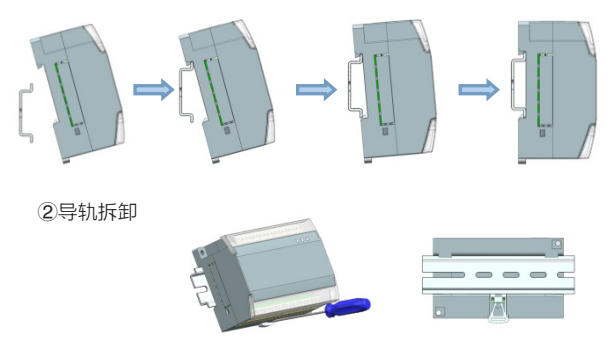

# 山山市工民长 浙江大学工业自动化

技术中心:浙江大学玉泉校区自动化工程中心大楼

- 生产基地:浙江省杭州市西湖科技园西园路1号
- 技术支持: 400-007-0089
- 总 机: 0571-88371966

③ 螺丝安装

网 址: www.uwntek.com

# 注 意:

端子两侧必须留出8cm的 空间,以便散热。用螺丝 刀拨卡口时不能过猛,拨 出即可。

## 第四章 接 线

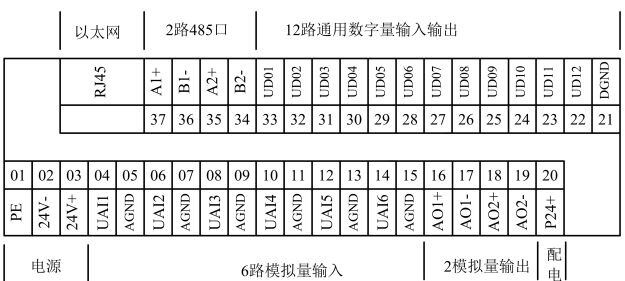

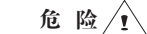

接线的整个过程必须断电操作

| 接口                             | 端子编号 |      | 第一定义   |          | 第二定义  |          | 第三定义 |       | 第四定义  |    | 第五定义 |        |
|--------------------------------|------|------|--------|----------|-------|----------|------|-------|-------|----|------|--------|
|                                | 01   | PE   | PE     |          | PE    |          |      |       |       |    |      |        |
| 电 源                            | 02   | 24V- | 24Vdc- | 4        | 24Vac | 4        |      |       |       |    |      |        |
|                                | 03   | 24V+ | 24Vdc+ | 24V()    | 24Vac | 3W(~)    |      |       |       |    |      |        |
|                                | 04   | UAI1 | mA1+   | -        | TC1+  | <u> </u> | RT1+ |       | mV1+  | -  | eDI1 | \<br>\ |
|                                | 05   | AGND | mA1-   | <u> </u> | TC1-  | /.       | RT1- | Y     | mV1-  |    | eDI1 |        |
|                                | 06   | UAI2 | mA2+   | -        | TC2+  | <u> </u> | RT2+ |       | mV2+  | -  | eDl2 |        |
| 樟拟量                            | 07   | AGND | mA2-   |          | TC2-  | /.       | RT2- | ¥     | mV2-  |    | eDl2 |        |
| +A)                            | 08   | UAI3 | mA3+   | - th     | TC3+  | <u> </u> | RT3+ |       | mV3+  | -  | eDl3 |        |
| 输入                             | 09   | AGND | mA3-   | <u> </u> | TC3-  | /.       | RT3- | ¥     | mV3-  |    | eDl3 |        |
|                                | 10   | UAI4 | mA4+   | - A      | TC4+  | <u> </u> | RT4+ |       | mV4+  | -  | eDl4 |        |
|                                | 11   | AGND | mA4-   | <u> </u> | TC4-  | /.       | RT4- |       | mV4-  |    | eDl4 |        |
|                                | 12   | UAI5 | mA5+   | - th     | TC5+  | <u> </u> | RT5+ |       | mV5+  | -  | eDl5 |        |
|                                | 13   | AGND | mA5-   | <u> </u> | TC5-  | /.       | RT5- |       | mV5-  |    | eDl5 |        |
|                                | 14   | UAI6 | mA6+   | Ē        | TC6+  | <u> </u> | RT6+ |       | mV6+  | -  | eDl6 |        |
|                                | 15   | AGND | mA6-   |          | TC6-  | /·       | RT6- |       | mV6-  |    | eDl6 |        |
|                                | 16   | AO1+ | AO1+   | ÷ h      | eDO1+ |          |      |       |       |    |      |        |
| 模拟量                            | 17   | AO1- | A01-   | ¥        | eDO1- |          |      |       |       |    |      |        |
| 输出                             | 18   | AO2+ | AO2+   | → 1      | eDO2+ |          |      |       |       |    |      |        |
|                                | 19   | AO2- | A02-   | Y        | eDO2- |          |      |       |       |    |      |        |
| 配电输出                           | 20   | P24+ |        |          |       |          |      |       |       |    |      |        |
|                                | 21   | DGND | DI-    | ÷O+      | DO-   |          | PI-  |       | PWM-  |    |      |        |
|                                | 22   | UD12 | DI12+  |          | DO12+ | -0-      |      |       | PWM2+ | עע |      |        |
|                                | 23   | UD11 | DI11+  |          | DO11+ | -0-      |      |       | PWM1+ |    |      |        |
|                                | 24   | UD10 | DI10+  |          | DO10+ | -0-      |      |       |       |    |      |        |
| 数字                             | 25   | UD09 | DI09+  |          | DO09+ | -0-      |      |       |       |    |      |        |
|                                | 26   | UD08 | DI08+  |          | DO08+ | -0-      |      |       |       |    |      |        |
| 王王                             | 27   | UD07 | DI07+  |          | DO07+ | -0-      |      |       |       |    |      |        |
|                                | 28   | UD06 | DI06+  |          | DO06+ | -0-      |      |       |       |    |      |        |
|                                | 29   | UD05 | DI05+  |          | DO05+ | -0-      |      |       |       |    |      |        |
|                                | 30   | UD04 | DI04+  |          | DO04+ | -0-      |      |       |       |    |      |        |
|                                | 31   | UD03 | DI03+  |          | DO03+ | -0-      |      |       |       |    |      |        |
|                                | 32   | UD02 | DI02+  |          | DO02+ | -0-      | PI2+ | M⊅    |       |    |      |        |
|                                | 33   | UD01 | DI01+  |          | DO01+ |          | PI1+ | u n r |       |    |      |        |
| Com2                           | 34   | B2-  |        |          |       |          |      |       |       |    |      |        |
|                                | 35   | A2+  |        |          |       |          |      |       |       |    |      |        |
| Com1                           | 36   | B1-  |        |          |       |          |      |       |       |    |      |        |
|                                | 37   | A1+  |        |          |       |          |      |       |       |    |      |        |
| 以太网                            |      |      |        |          |       |          |      |       |       |    |      |        |
| 注意・第一定义、第二定义、第三定义、第四定义、第五定义功能的 |      |      |        |          |       |          |      |       |       |    |      |        |

实现需要配合软件进行配置。

# 第五章 新建/打开工程

新建工程:打开 UWn Tech Pro1.0 软件 "工程管理器",点击"달"" 菜单,选择"新建工程"或者点击编辑区内的" ∳ "图标。弹出"浏 览文件夹"对话框,选择工程存放路径,点击"确定"按钮后在弹出的"新 建工程"对话框中输入工程名称及注释,点击"确定"按钮后工程新 建成功。选择正确的用户及密码登入后,点击编辑区" ∲ "图标,在 打开的"新建站点"窗口中选择"UW200 控制站",并输入站点名 称和注释点击"确定"按钮后站点添加成功。

打开工程:点击"**目**"菜单,选择"打开工程"或点击编辑区内的"打开工程"图标,根据工程所在路径,选定一个工程为当前工程,然后点击"确定"按钮,即可打开工程。

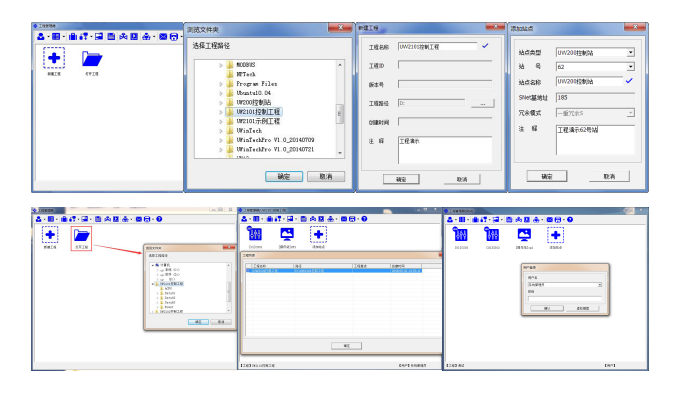

#### 第六章 实时数据库

点击编辑窗口中控制站图标 " 🙌 " 后弹出对话框,并点击 " ■ " 按钮后可进入实时数据库模块,或双击 " 🔐 " 图标后弹出 "控制站模 块及版本信息" 对话框,双击 " ■ "按钮后可进入控制站实时数据 库模块。UW200控制站内实时数据库记录点总数及类型系统默认设置, 新建控制站工程时自动生成 12 个记录点组,共 256 个记录点。

| 组名     | 类型  | 记录点ID分配 | 用 途                             |  |  |  |
|--------|-----|---------|---------------------------------|--|--|--|
| DREV   | 数字量 | 1-32    | 兼容2101、2102DI、DO通道;<br>当前做开关量使用 |  |  |  |
| AICH   | 模拟量 | 33-38   | 链接AI物理通道<br>可当DI做DI通道           |  |  |  |
| AOCH   | 模拟量 | 39-40   | 链接AO物理通道<br>可当DO做DO通道           |  |  |  |
| DIOCH  | 模拟量 | 41-52   | 链接DIO物理通道<br>支持DI、PI、DO、PO信号    |  |  |  |
| EXIO   | 模拟量 | 53-64   | 预留,可后续扩展成IO通道<br>当前做中间量使用       |  |  |  |
| MODREG | 模拟量 | 64-104  | MODBUS主站寄存器                     |  |  |  |
| VARS   | 开关量 | 106-160 | 当做开关量的中间量                       |  |  |  |
| VARA   | 模拟量 | 161-256 | 当做模拟量的中间量                       |  |  |  |

注意:记录点类型与ID号一致对应,请勿随意添加、删除、更改。

#### 第七章 控制算法编程

点击编辑窗口中"<mark>\$</mark>\$\$"。图标后弹出对话框,点击" 1996" 按钮后 可进入算法编辑器模块,或双击"<mark>\$</mark>\$\$"。图标后弹出"控制站模块及版 本信息"对话框,双击" 1998" 按钮后可进入算法编辑器模块。

点击"FBD程序",右键单击后选择弹出下拉菜单中"新建程序" 按钮,或直接点击工具栏中" 💽 "按钮,弹出新建 FBD"程序对话 框",编辑程序名称和注释后,点击"确定"完成程序新建。

在编辑窗口中右键单击弹出下拉菜单选择"插入算法块"按钮或 直接点击工具栏中" **①**"按钮,弹出"选择系统功能块和函数"对话 框,根据算法要求选择算法块,点击"确定"后完成算法块选择。双 击算法块引脚,可选择连接"常数"、"局部变量"和"记录点"。 算法块引脚可直接连接算法,点击算法块引脚,拖动鼠标至另一个算 法块引脚处即可完成引脚连接。

算法子程序编辑和调用:参考新建 FBD 程序步骤,完成子程序新 建,点击观察窗口中"局部变量"按钮,点击"VAR\_INPUT"后, 在右边窗口中右键单击弹出下拉菜单,选择"增加变量",新建输入变量。 参考上述步骤,点击分别"VAR\_OUTPUT"和"VAR\_TEMP"新 建输出变量和局部变量。完成子程算法后,点击主程序编辑窗口,选 择"CAL(调用子程序)"算法块,双击"CAL"算法块,弹出"算 法块属性"对话框,点击"子程序"按钮,弹出"选择程序"对话框, 完成子程序选择。

算法仿真:点击菜单栏中" 📴"按钮或点击"编译仿真"弹出下 拉菜单中选择"编译",输出窗口中显示编译成功后,点击" 🛩"按 钮进行连续仿真,点击" 📩"按钮进行单周期仿真。或点击"编译仿 真",弹出下拉菜单中选择"单周期仿真"或"连续仿真"。

#### 第八章 工程下装及在线监视

配置控制模块:点击算法编辑器菜单栏中"控制器"按钮,弹出 下拉菜单中点击"配置控制模块",弹出"配置控制器"对话框,点 击"I/O 通道"标签,双击各通道信号类型配置通道信息,级联状态下 选择"开启"模块级联,配置四个模块通道信息。点击"Modbus 通 讯"标签,可配置 Modbus 通讯参数。点击"保持变量"标签,在编 辑窗口中右键单击,出现"添加保持变量"按钮,点击后弹出"多记 录点实时属性选择"对话框,选择记录点后点击确定,再点击"保存" 完成记录点保持配置。点击"DTU 通讯"标签,可配置 DTU 通讯参 数。点击"GPRS 通讯"标签,通过"功能选择"开启 GPRS 通讯后,

| NB                                                                                                    | 12148                                                                                                    | # 12(+) #.#                                                                                                    | 111+8 man and the set of the                                                                                                    |
|----------------------------------------------------------------------------------------------------|----------------------------------------------------------------------------------------------------|----------------------------------------------------------------------------------------------------|----------------------------------------------------------------------------------------------------|
| Bit in the case of the case of | TABLE No.     All States     All States     All Stat | FIGE (=======)     FIGE (======)       FIGE (===========)     FIGE (============)       FIGE (==================================== | Tana (ee a seat (anno 4486)<br>Tana (ee a seat (4866 )<br>Tona (ee a seat (4866 )<br>X                                                                                                    |
|                                                                                                    | PARA     Status     PESSA                                                                                                    |                                                                                                    | - 1446 7 72 3007<br>- 1446 7 72 3007<br>- 1446 7 72 |
|                                                                                                    |                                                                                                    |                                                                                                    |                                                                                                    |

选择"工作模式",填写本机号码,配置服务器信息,设置数据周期 及自动重启时间。

工程下装:点击算法编辑器菜单栏"控制器",弹出下拉菜单后 点击"下装控制工程"或直接点击工具栏中""按钮,弹出"控制工 程下装"对话框,首次下装,点击"通讯配置"按钮,弹出"设置通 讯参数"对话框,选择串口号(串口号与电脑串口一致),其他参数

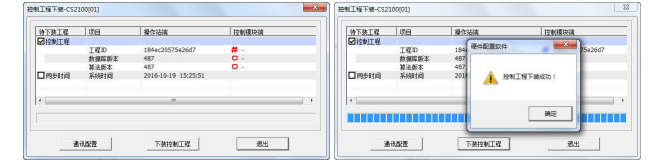

默认设置。点击"下装控制工程",进度条显示下装进度,完成下装 后弹出"控制工程下装成功"对话框。

在线监视:完成控制工程下装后,点击工具栏中" [16]"按钮,可 对下装工程进行在线监视。双击常量或中间量引脚,弹出"输入值" 对话框,可对算法引脚实时值进行修改,监视控制运算状态。